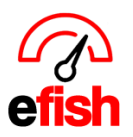

www.pointblanksoftware.com

## How to Save app.efish.biz to your home screen: For iPhones

- 1. Open Safari (other browsers will not work for this on an iPhone)
- 2. Go to the URL: app.efish.biz

| ••• Ver       | izon LTE      | 1:07 PM |   | ጀ 100% 🔲 · |  |
|---------------|---------------|---------|---|------------|--|
| app.          | efish.biz     |         | 8 | Cancel     |  |
| Google Search |               |         |   |            |  |
| Q             | app.efish.biz |         |   |            |  |

3. Log in using your Username and Password you created when you signed up (see sign-up how to for assistance if you have never logged into app.efish.biz)

| AA   | 1:07 PM                |       |
|------|------------------------|-------|
| (    |                        | 2     |
| e    | efisi                  | า     |
| Powe | red by Point Blank Sof | tware |
| < >  | Ć C                    | n C   |

4. Click the **[Share Icon]** at the bottom of the screen.

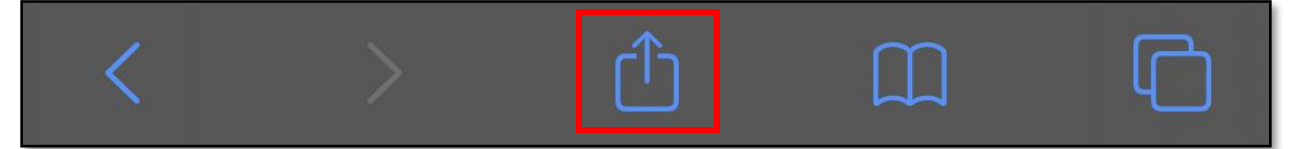

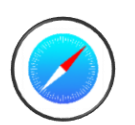

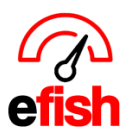

www.pointblanksoftware.com

## 5. Scroll down until you see the option [Add to Home Screen]

| II Verizon LTE                | 1:08 PM       | 🖉 100% 📖 · |
|-------------------------------|---------------|------------|
| Schedule<br>efish app.efish.b | ×             |            |
| Chloé Ar                      | ny Samantha   | Emily N    |
| AirDrop Onel                  | Note Messages | Mail       |
| Сору                          |               | ß          |
| Add to Readi                  | ng List       | 00         |
| Add Bookmai                   | m             |            |
| Add to Favori                 | ☆             |            |
| Find on Page                  | Q             |            |
| Add to Home                   | Ŧ             |            |
| Markup                        | $\otimes$     |            |

## 6. Click [Add to Home Screen]

7. You can change the name to whatever you wish here (we suggest efish – schedule)

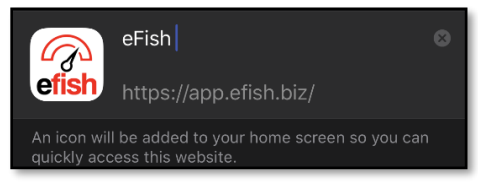

8. Click [Add] in the upper right corner of the screen

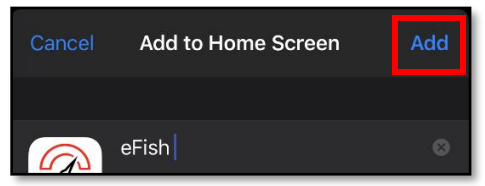

9. Done (you should now be able to launch efish directly from the home screen as you would any app)

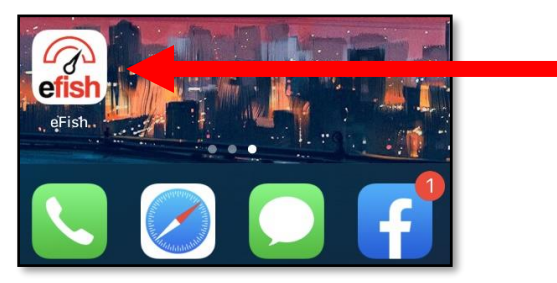

Saving App to Home Screen: iPhone (v.1) 10/2019